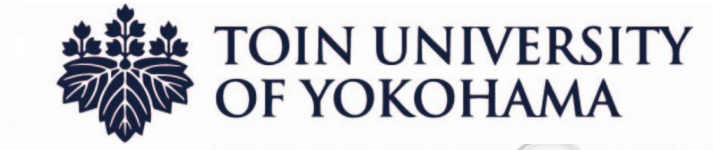

## オンライン講座(Zoom)を 初めて受講する際の事前準備

### 目次

- ・1、Zoomクライアントアプリ(無料)のインストール(PC版)
- 2、Zoomクライアントアプリ(無料)のインストール(スマホ・タブレット版)
- ・3、アプリインストール後の入室方法について(PC・スマホ・タブレット共通)

## 桐蔭横浜大学 地域連携・生涯学習センター

#### 1、クライアントアプリのインストール(PC版) Zoom公式サイト Zoom URL: https://zoom.us/jp-jp/meetings.html ①Zoom公式トップサイトの最下部にある「ダウンロード」をクリック zoom ソリューション・ プランと価格設定 セールスへのお問い合わせ ミーディングに参加する ミーディングを回聴する。 サインイン この危機的状況を乗り越えるため、ユーザーを支援するリソースを開発しました。詳細はこちらをクリックしてください Zoomミーティングとチャット ダウンロード 簡単・高品質の企業向けビデオ会議 メールアドレスを入力 サインアップは無料です By submitting the form, I agree to the Privacy Police ミーティングクライアント () ビデオを見る Zoom Roomsクライアント あらゆるデバイスでビデオ会議とメッセージングを簡単に ブラウザ拡張 Outlookプラグイン Lyncプラグイン Zoomを今すぐ始めましょう! iPhone/iPadアプリ デモをリクエスト 今すぐ購入 Androidアプリ Zoomバーチャル背景 ダウンロード 営業担当 サポート -営業部にお問い合わせくだる 計画と価格設定 Phone/iPad 771 お問い合せ Zoomパーチャル背景

1、クライアントアプリのインストール(PC版)

ダウンロードセンター

IT管理者用をダウンロード ▼

# ②ミーティング用Zoomクラインアントの「ダウンロード」をクリック

ミーティング用Zoomクライアント

最初にZoomミーティングを開始または参加されるときに、ウェブブラウザのクライアントが自動的にダウンロードされます。ここから手動でダウンロードすることもできます。

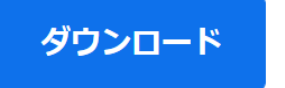

バージョン5.3.1 (52879.0927)

③画面左下に下記の表示が出てき ましたら、クリックしインストールが 始まります(③で作業完了)

### Microsoft Outlook用Zoomプラグイン

Outlook用ZoomプラグインをインストールするとMicrosoft Outlookツールバー上にボタンが表示され、1回のクリックでミーティングの開始や日程の設定を実行できるようになります。

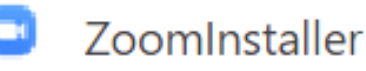

 $\sim$ 

## 2、クライアントアプリのインストール(スマホ・タブレット版)

 ①AppストアかPlayストア(GooglePlay)の アイコン(マーク)をタップ(クリック)して 「ZoomCloudMeetings」を検索します。

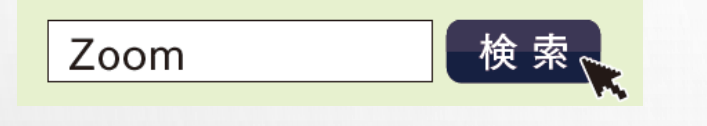

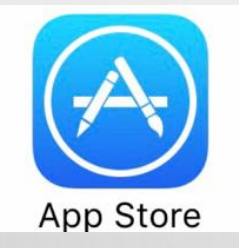

←iPhone・iPadはこちら

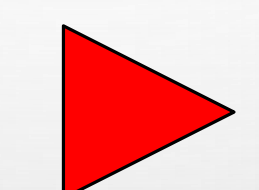

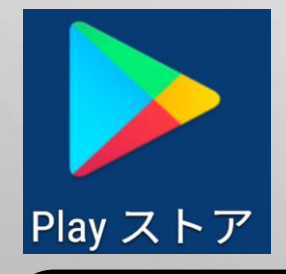

←アンドロイドはこちら

YouTubeにスマホ・タブレット版の アプリインストール方法を公開中! 動画の視聴はQRコードから

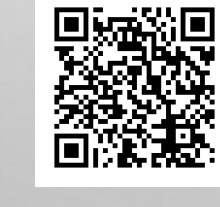

②「ZoomCloudMeetings」の
「入手」をタップし、インストール
が完了します。(②で作業完了)

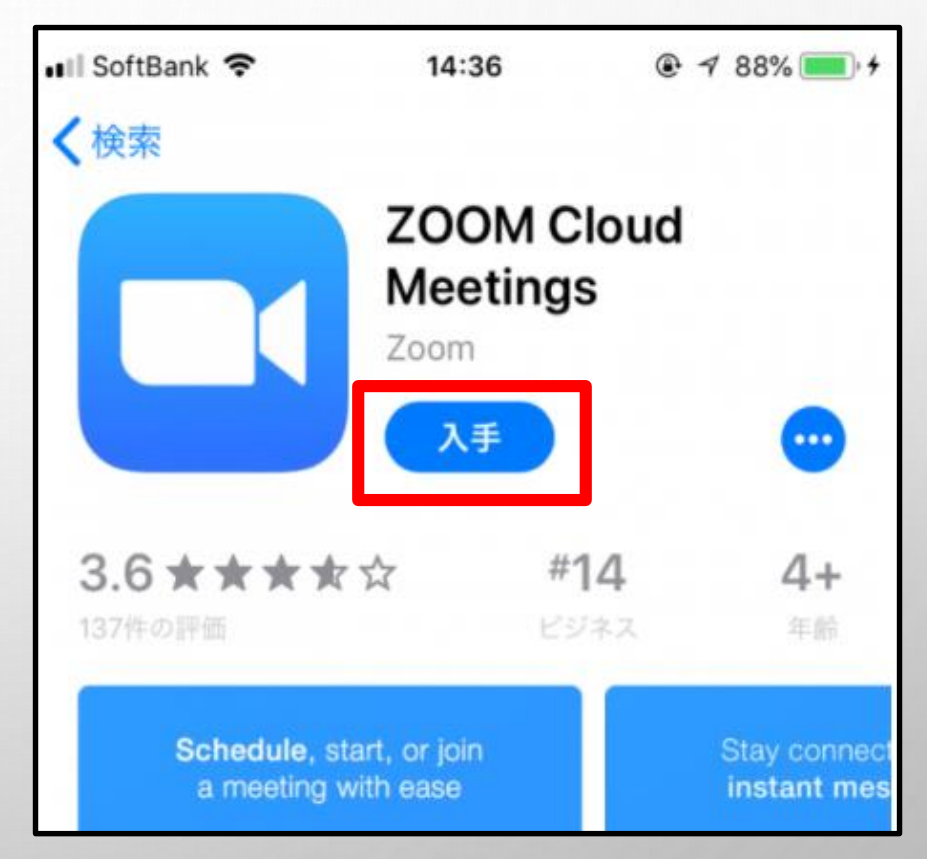

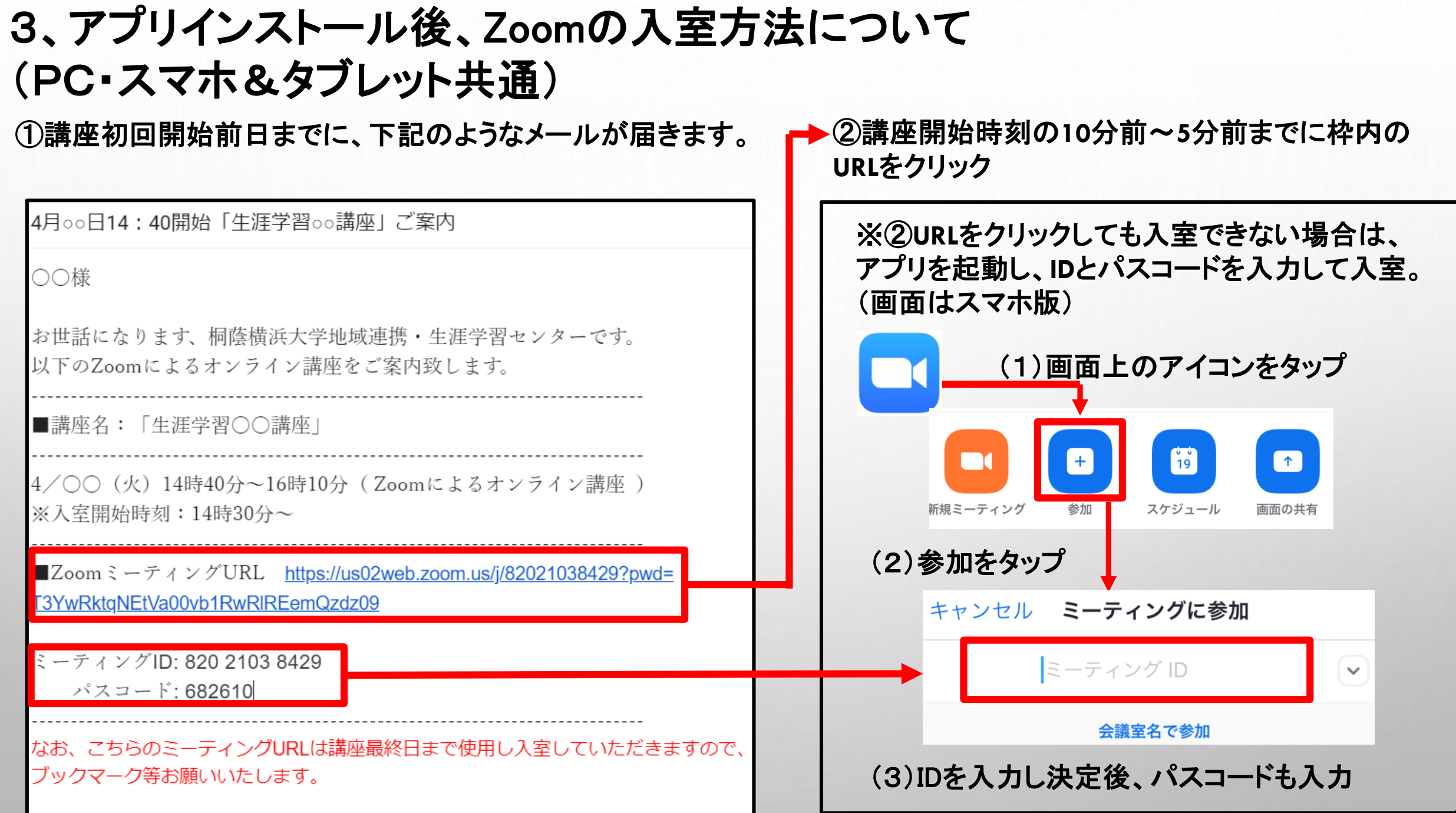

## 3、アプリインストール後のZoomの入室方法について

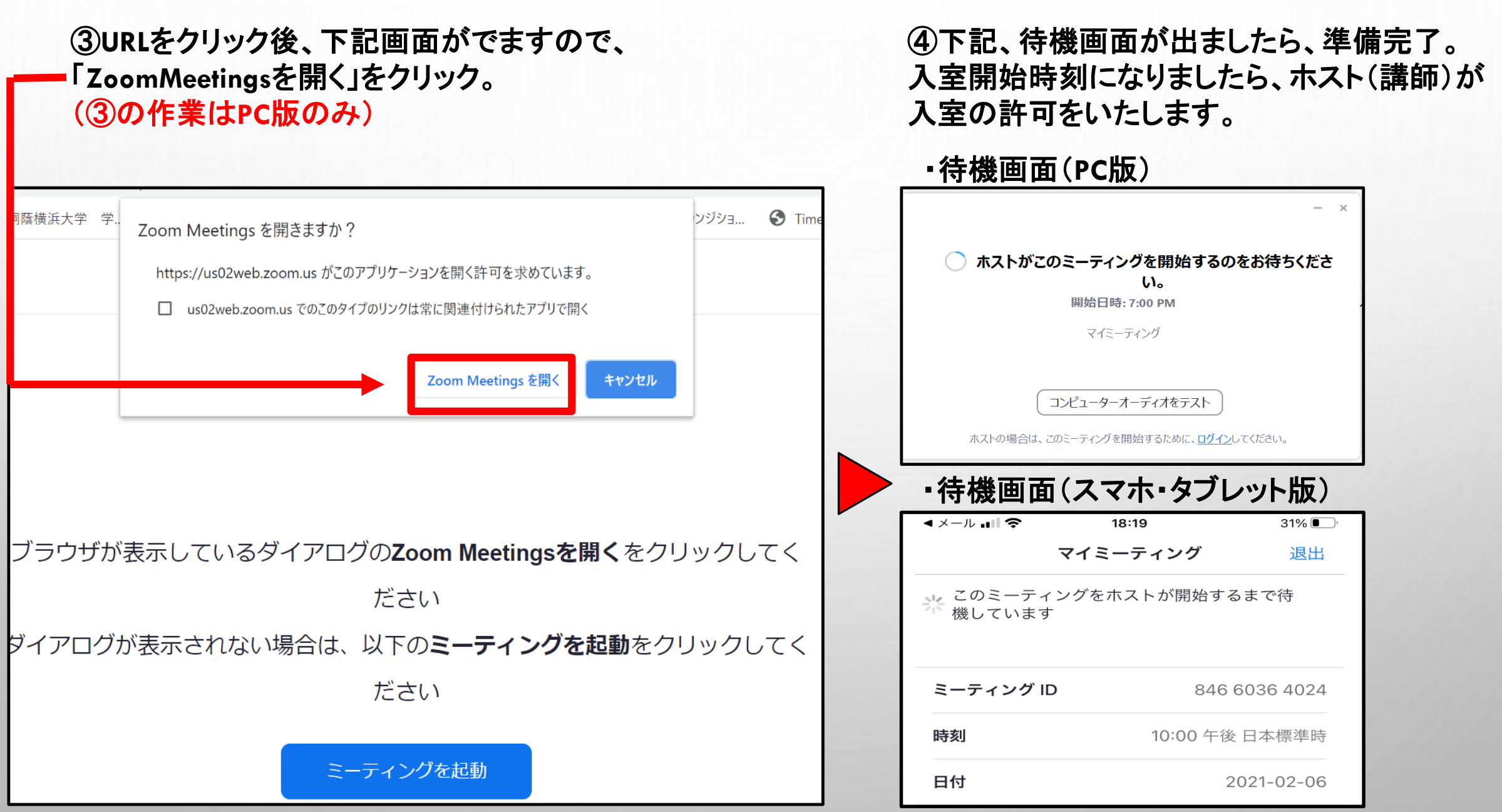

5